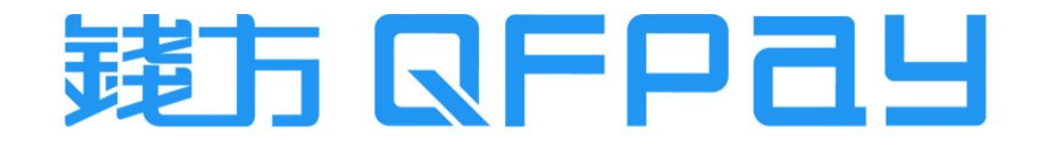

#### QFPay & OpenCart - Payment Plugin Setup Guideline 錢方支付插件安裝指引

Updated on 2023-06-12

## Contents 目錄

| QFPay Payment Plugin Setup Guideline          | 3 - 9   |
|-----------------------------------------------|---------|
| 錢方支付插件安裝指南                                    | 3 - 9   |
|                                               |         |
| Disaplay QFPay Payment Icons in Checkout Page | 10 - 13 |
| 在結賬頁面展示錢方付款圖示                                 | 10 - 13 |
|                                               |         |
| Consumer Checkout Process                     | 14 - 17 |
| 消費者支付流程                                       | 14 - 17 |
|                                               |         |
| Order Refund Procedure                        | 18 - 21 |
| 訂單退款操作流程                                      | 18 - 21 |

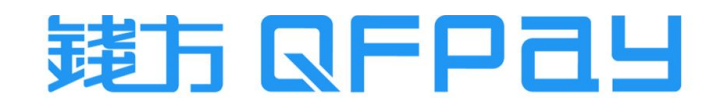

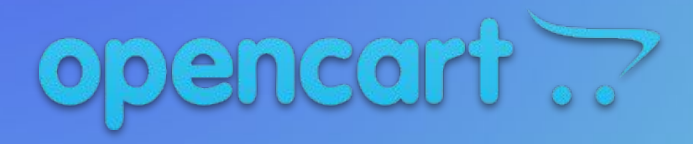

QFPay Payment Plugin Setup Guideline

錢方支付插件 安裝指南

# Login Opencart Admin Portal 登錄商戶管理平台

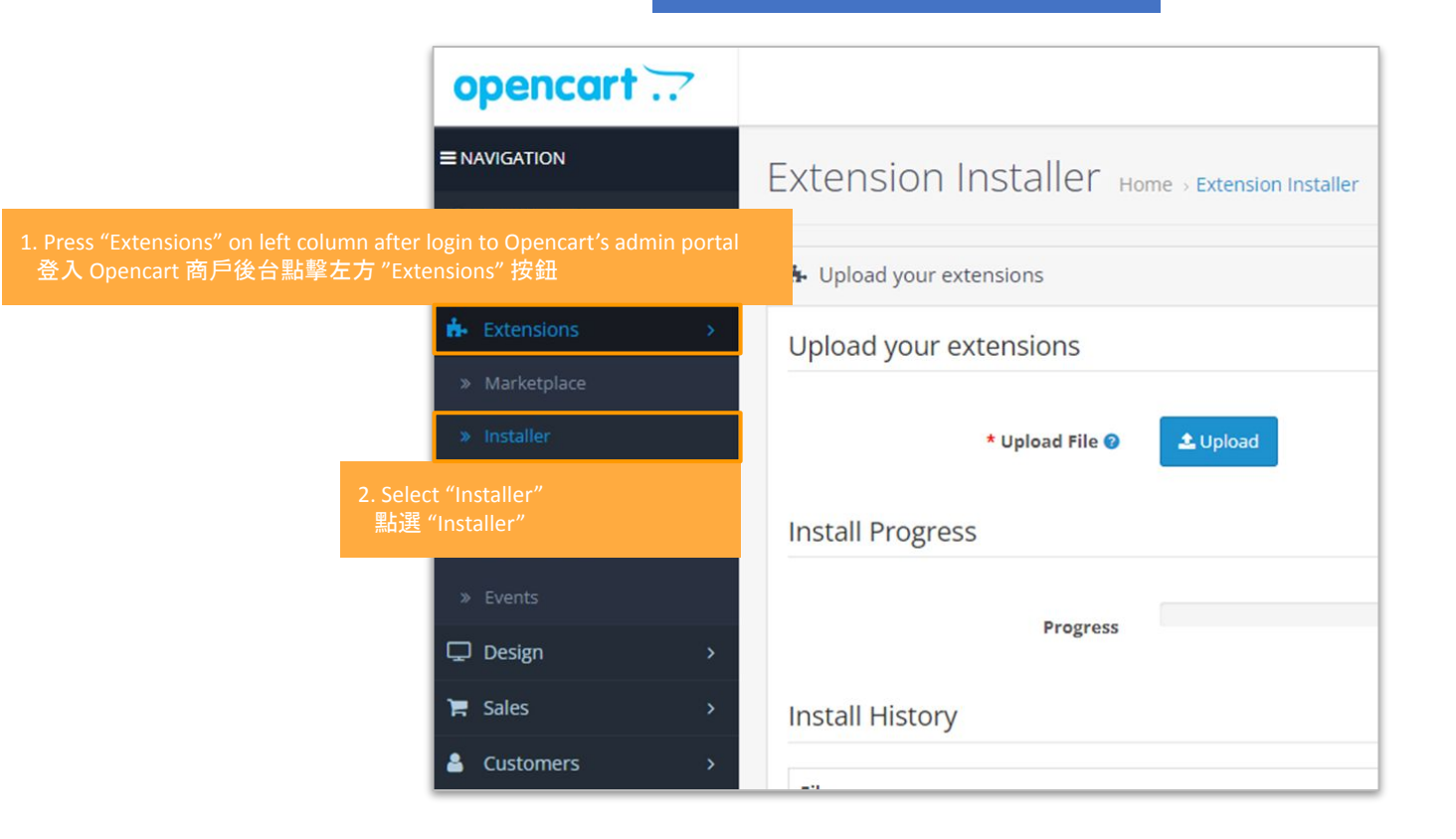

© QFPay Haojin FinTech Limited, All right reserved.

# 遠方 QFP d y

## Upload Plugin 上載插件

| ≡N | AVIGATION   |   | Extension Installer Home > Extension Installer                           |
|----|-------------|---|--------------------------------------------------------------------------|
| æ  | Dashboard   |   |                                                                          |
| ۲  | Catalog     | > | 🔥 Upload your extensions                                                 |
| ń. | Extensions  | * | Upload your extensions                                                   |
| *  | Marketplace |   |                                                                          |
| *  |             |   | * Upload File 🕐 🔷 Upload                                                 |
| »  | Extensions  |   |                                                                          |
|    |             |   | Press Here to Download<br>被此下就<br><u>QFPay Payment Plugin ZIP Folder</u> |

- Download "QFPay Payment Plugin ZIP folder" from above first. Then upload to Opencart portal.
- 先點擊上面的插件 "QFPay Payment Plugin ZIP folder"進行下載, 再上載到 Opencart平台

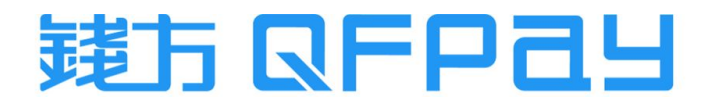

### Install Plugin 安裝插件

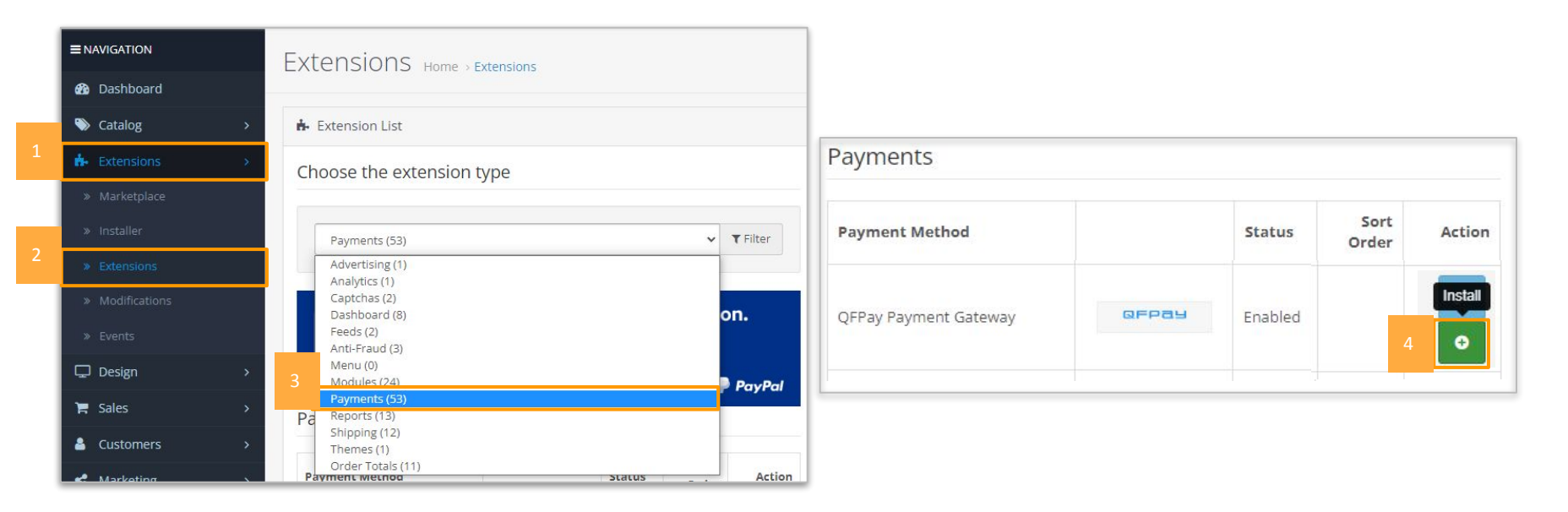

- After uploaded successfully, Go "Extensions" -> "Extensions" and choose extension type "Payments". Then click green "Install" button for "QFPay Payment Gateway".
- 上載成功後,到 "Extentions"下的"Extentions"中選擇"Payments",然後在付款方式中的 "QFPay Payment Gateway"按下綠色安裝按鈕

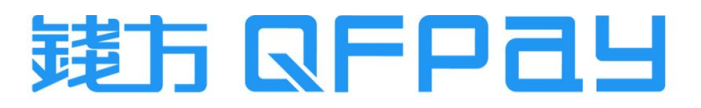

### Payment Configuration 支付配置

| Payments              |       |         |               |                |
|-----------------------|-------|---------|---------------|----------------|
| Payment Method        |       | Status  | Sort<br>Order | Action<br>Edit |
| QFPay Payment Gateway | QFPay | Enabled |               | /              |

- Press blue "Edit" button after installation completed
- 完成安裝後, 點擊藍色 "Edit" 按鈕

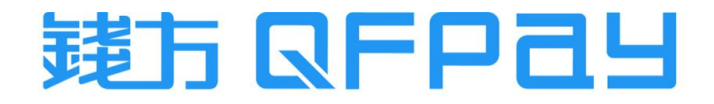

### Input Payment Code & Key 輸入支付碼及密鑰

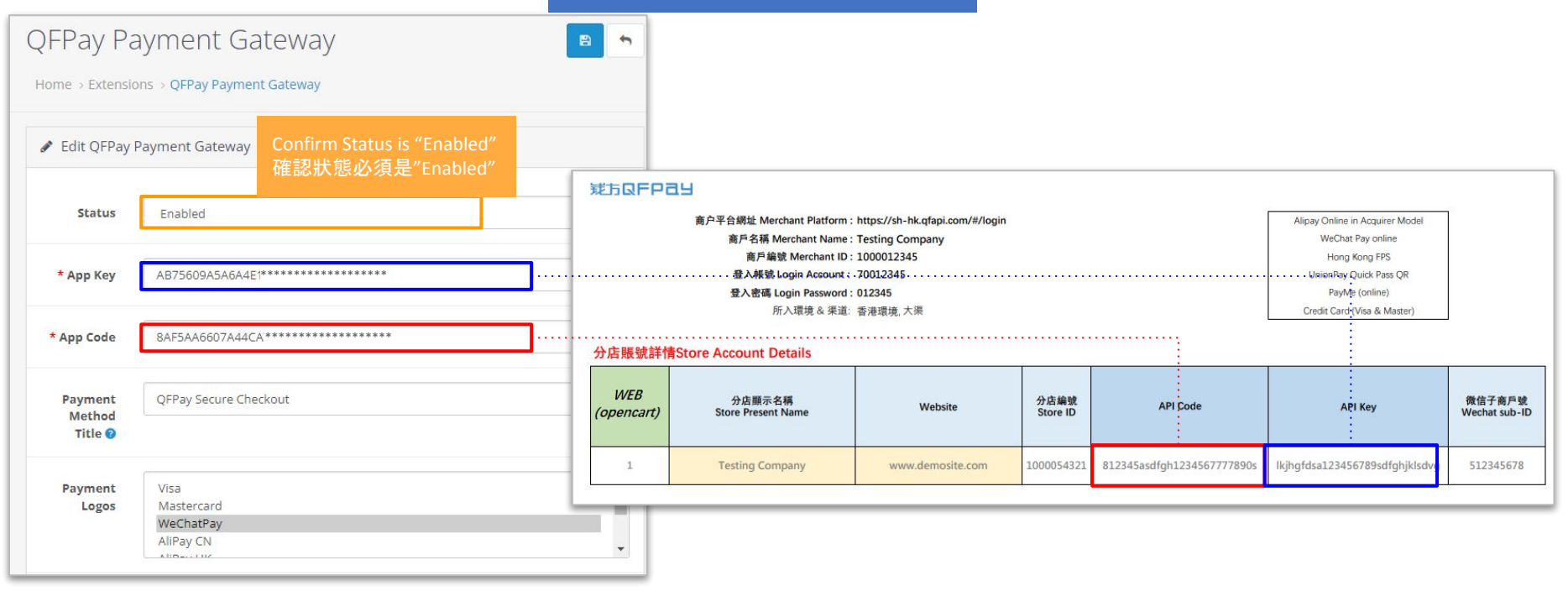

- Copy and Paste the Code & Key relatively from your login credential which provided by QFPay. Then press "Save changes"
- 在您的錢方商戶設置表格中, 複制 Code(碼) 及 Key(密鑰), 並在平台上貼上, 然後按 "Save changes"

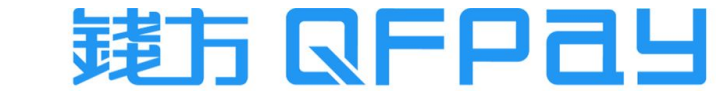

### Customize Order Status after Payment \_\_\_\_自訂付款後的訂單狀態\_\_\_

| Order Status | Processing        |  |
|--------------|-------------------|--|
|              | Canceled          |  |
|              | Canceled Reversal |  |
| Geo Zone     | Chargeback        |  |
|              | Complete          |  |
|              | Denied            |  |
|              | Expired           |  |
| Logging      | Failed            |  |
|              | Pending           |  |
|              | Processed         |  |
|              | Processing        |  |
|              | Refunded          |  |
|              | Reversed          |  |
|              | Shipped           |  |
|              | Voided            |  |

- Order Status refers to the status shown on admin portal after payment. You can customize it by choosing on the drop-down list.
- Order Status 代表付款完成後在管理平台顯示的訂單狀態,可在下拉選單中選擇想顯示的狀態

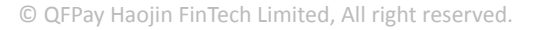

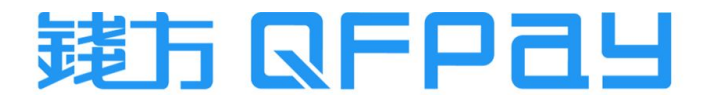

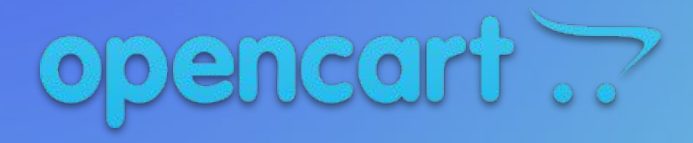

Disaplay QFPay Payment Icons in Checkout Page

在結賬頁面展示錢方付款圖示

### Go to Edit Page for QFPay Payment Gateway 到QFPay Payment Gateway的編輯頁面

| opencart        |                              |                                                                                                    |
|-----------------|------------------------------|----------------------------------------------------------------------------------------------------|
|                 | OFPay Payment Gate           |                                                                                                    |
| 🚯 Dashboard     |                              | The second second |
| 🏷 Catalog 🛛 🔸   | 🖋 Edit QFPay Payment Gateway |                                                                                                    |
| 🔥 Extensions >  |                              |                                                                                                    |
| » Marketplace   | Status                       | Enabled                                                                                                    |
| » Installer     |                              |                                                                                                    |
| » Extensions    | * Арр Кеу                    | AB/5609A5A6A4E1B98BCF6B4CB91CF5A                                                                                                    |
| » Modifications | * App Code                   | 8AF5AA6607A44CA7AB76A7DC2634A0A3                                                                                                    |
| » Events        |                              |                                                                                                    |
| 🖵 Design 🛛 🔸    | Payment Method Title 🕜       | QFPay Secure Checkout                                                                                                    |
| 🏋 Sales >       |                              |                                                                                                    |
| Lustomers >     | Payment Logos                | Visa<br>Mastercard                                                                                                    |
| ✓ Marketing >   |                              | WeChatPay<br>AliPay CN                                                                                                    |

Extensions > Extensions > Payments > QFPay Payment Gateway > Edit

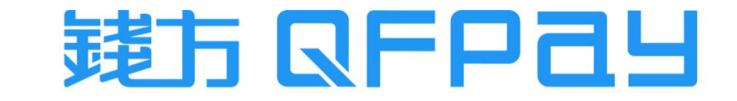

# Select Payment Icons to be displayed 選擇要顯示的付款圖示

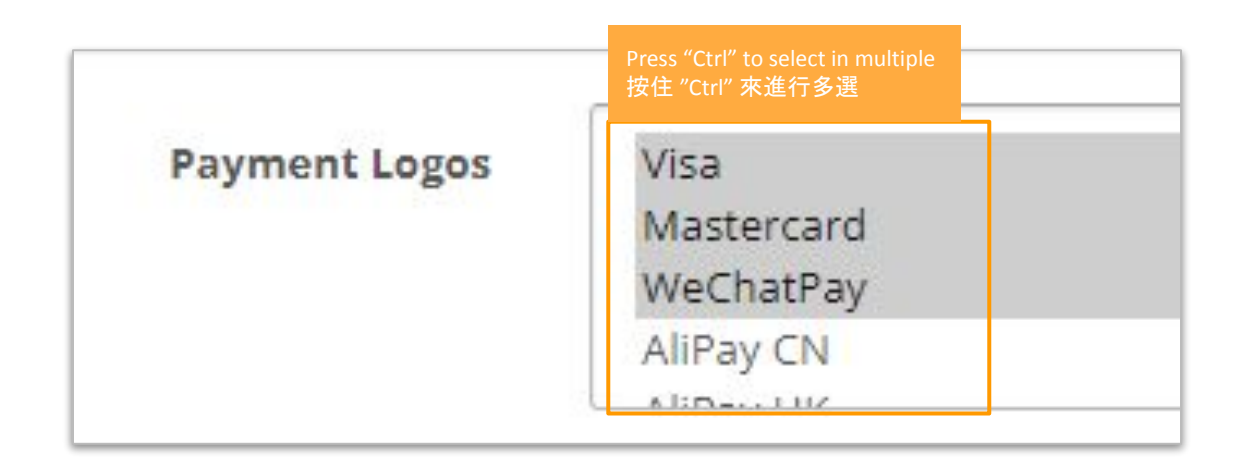

- Press "Ctrl" button and hold, then multiple select those payment methods you want to display. Target payment methods showing as **Grey** which means being selected. Then click "Save changes".
- 按住 "Ctrl" 鍵點擊要顯示的付款方法可進行多選, 目標付款方法成功選擇後會變為灰色, 然後記得按下"Save changes"

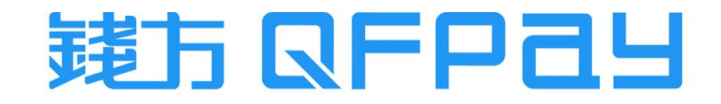

### Display Effect of Multiple Payment Logos 多個付款圖示的效果圖

| Step 5: Payment Method 🕶               |             |              |     |       |   |      |
|----------------------------------------|-------------|--------------|-----|-------|---|------|
| Please select the preferred payment me | thod to use | on this orde | er. |       |   |      |
| QFPay Secure Checkout VISA             | Sicher for  | 支付宝 Аlipaунк | æ3  | PayMe | Ģ | a de |
| O Cash On Delivery                     |             |              |     |       |   |      |

- Due to the display logic, those payment icons are displayed from left to right according to the settings configuration.
- 根據顯示邏輯, 付款圖示只能從左到右顯示
- Icon display order cannot be changed
- 付款圖示順序是無法修改的

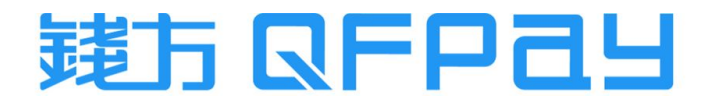

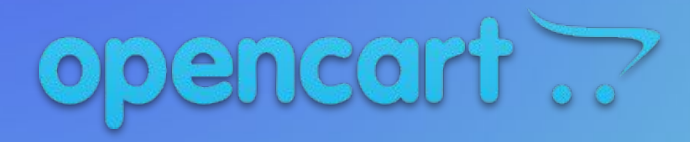

Consumer Checkout Process

消費者支付流程

### Consumer Checkout Process 消費者支付流程

| 1. Select "QFPay Se<br>在付款選項中選擇 | cure Checkout" in pay<br>፪"QFPay Secure Check | ment method"<br>out"           |                     |               |
|---------------------------------|-----------------------------------------------|--------------------------------|---------------------|---------------|
| Step 5: Paym                    | ent Method 🗸                                  |                                |                     |               |
| Please select the               | preferred payment me                          | ethod to use on this ord       | der.                |               |
| QFPay Secure                    | Checkout VISA                                 | ) 🦉 🛃 🖉 支肘室 А Праунк           | 2 PayMe             | 🥶 🏧           |
| 🔿 Cash On Deliv                 | ery                                           |                                |                     |               |
| Step 6: Confirm Or              | der 🗸                                         |                                |                     |               |
| Product Name                    | Model                                         | Quantity                       | Unit Price          | Total         |
| Nikon D300                      | Product 4                                     | 1                              | \$80.00             | \$80.00       |
|                                 |                                               |                                | Sub-Total:          | \$80.00       |
|                                 |                                               | FI                             | at Shipping Rate:   | \$5.00        |
|                                 |                                               |                                | Total:              | \$85.00       |
|                                 |                                               | 2. Click "Confir<br>點選「Confirm | rm Order″<br>Order」 | Confirm Order |

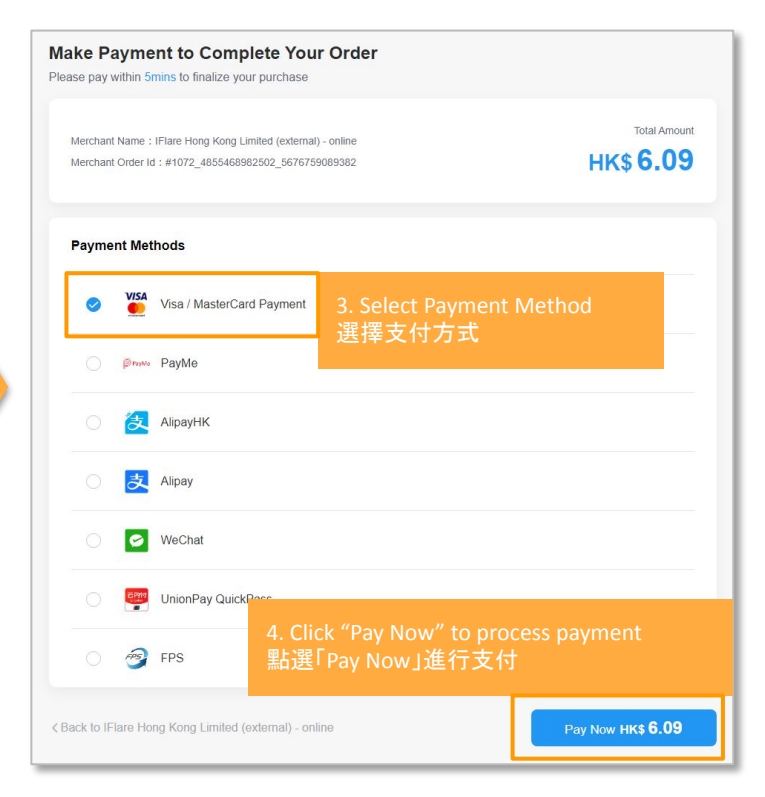

© QFPay Haojin FinTech Limited, All right reserved.

# 建方 QFPdy

Consumer Checkout Page - UPOP, Visa & Master 消費者支付頁面 - 銀聯在線支付, Visa & Master

| Please insert your credit card information<br>Cardholder Surname:                      | Cardholder First Name:                        |                                                                                     |                                                                                                    |
|----------------------------------------------------------------------------------------|-----------------------------------------------|-------------------------------------------------------------------------------------|----------------------------------------------------------------------------------------------------|
| If Li Ming fill in "Ll"                                                                | If Li Ming fill in "MING"                     | 持卡人使用中国境内发行的银联卡;直接或间接开展、参与外汇按金交易、境外购属、跨境证                                           | 券投资等相关外汇业务,涉嫌违规。请提高风险防范意识,谨防财产损失。                                                                                                    |
| Card Number:  Cardholder credit card number                                            | Expiration date (MM/YY):                      | UnisonPer 在线支付<br>Online Payment (Dec)                                              | 氟助中心   English v                                                                                                    |
| Security code:<br>3-digit security code                                                | Email<br>Cardholder email                     | 訂單金額: <mark>0.10</mark> HKD 訂單編號:202210101515740328                                 | 商戶名稱:Iflare 訂單詳情 ✔                                                                                                    |
| Country/Region<br>Visa & Master - enter card details to p<br>Visa & Master - 輸入卡資料來完成付 | rocess payment<br>款 Рау Now нк <b>\$ 0.10</b> | <b>卡號付款</b><br>1. 輸入卡號 ◆ 2. 輸入驗證信息 ◆ 3. 完成支付<br>備用卡/儲置卡/中銀通卡                        | <b>掃碼付款</b><br>単一でですべいま<br>していたがいま<br>していたがいま<br>していたかいま<br>していたかいたかいま<br>していたかいた<br>していたかいた<br>していた<br>していたかいた<br>していたかいた<br>していたかいた<br>していたかいた<br>していたかいた<br>していたかいた<br>していたかいた<br>していたかいた<br>していたかいた<br>していたかいた<br>していたかいた<br>していたかいた<br>していたかいた<br>していたかいた<br>していたかいた<br>していた<br>していたかいた<br>していたかいた<br>していたかいた<br>していたかいた<br>していたかいた<br>していた |
|                                                                                        |                                               | UnionPay Online Payment (<br><sup>銀聯卡支付</sup>   <sub>網銀支付</sub>   銀聯在線支付 (UPOP) - 支 | UPOP) - support QR Code and card payment<br>持雲閃付掃碼及銀聯卡支付                                                                                                    |

Consumer Checkout Page - QR Code Payment (web) 消費者支付頁面 - 二維碼支付 (網頁)

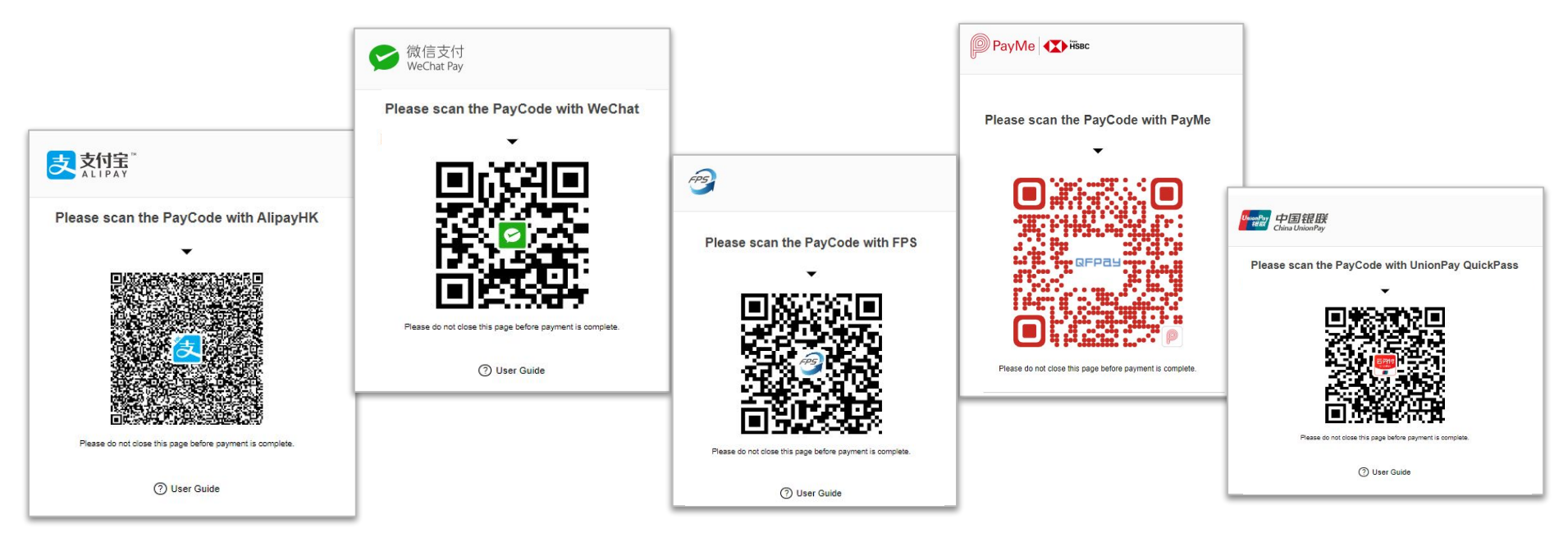

- Consumer can scan QR code by their relative payment APP.
- 消費者需使用相關的支付應用程式打開相機掃描二維碼進行付款

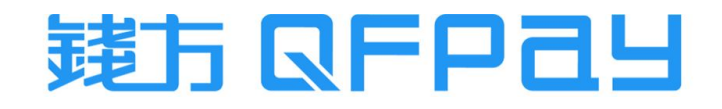

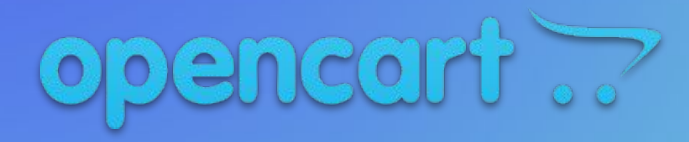

Order Refund Procedure

訂單退款操作流程

### Search the Order needs to be Refunded 搜尋需要退款的訂單

| opencart           |     |           |           |            |        |            | 0                        | John Do     | e 💌    |
|--------------------|-----|-----------|-----------|------------|--------|------------|--------------------------|-------------|--------|
|                    | Ord | lers      | Home > O  | rders      |        |            | T                        |             | e +    |
| 🚯 Dashboard        |     | 4010      | nome voi  | uers       |        |            |                          |             |        |
| 📎 Catalog >        |     | Order Lis | st        |            |        |            |                          |             |        |
| ♠ Extensions >     |     | Order     |           |            |        | Date       | Date                     |             |        |
| 및 Design →         |     | ID ~      | Customer  | Status     | Total  | Added      | Modified                 |             | Action |
| 🍹 Sales 🛛 🔶        |     | 46        | LIT       | Refunded   | \$2.40 | 19/12/2022 | Order to be re<br>需要退款的訂 | funded<br>單 | ۰ -    |
| » Orders           |     | 42        | LIT       | Processing | \$2.40 | 15/12/2022 | 15/12/2022               |             | ⊙ →    |
| » Recurring Orders |     |           |           |            |        |            |                          |             |        |
| » Returns          |     | 41        | Test Test | Processing | \$2.40 | 15/12/2022 | 15/12/2022               |             | •      |

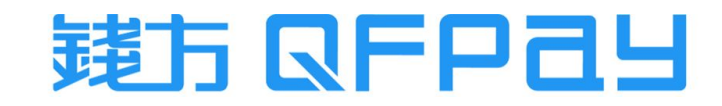

### Enter Refund Amount 輸入退款金額

 遺方 QFP ユリ

| History Additional      | QFPay Refund               |
|-------------------------|----------------------------|
| QFPay Order Id          | 20221221154100020018114008 |
| Payment Status          | Paid                       |
| Fotal Paid Amount       | 1.20                       |
| Available Refund Amount | 1.20                       |
| Refund                  |                            |

| History Additional      | QFPay Refund                                    |
|-------------------------|-------------------------------------------------|
| QFPay Order Id          | 20221221154100020018114008                      |
| Payment Status          | Paid                                            |
| Total Paid Amount       | 1.20                                            |
| Available Refund Amount | 1.20                                            |
| Enter the refund amount | * Partial Refund or Full refund are 部分退款或全額退款都可 |
| Cancel Refund Paym      | nent i                                          |

### Refund Complete 完成退款

| History       | Additional QFPay Refund                                                                   |            |                      |
|---------------|-------------------------------------------------------------------------------------------|------------|----------------------|
| Date<br>Added | Comment                                                                                   | Status     | Customer<br>Notified |
| 21/12/2022    | Notification From QFPay, Refund Amount:1.20,<br>Transaction ID:20221221154200020018117565 | Refunded   | No                   |
| 21/12/2022    |                                                                                           | Processing | No                   |

| Diden                   | listory    | 退款記錄           |              |
|-------------------------|------------|----------------|--------------|
| History                 | Additional | QFPay Refund   |              |
| QFPay Order Id          |            | 20221221154100 | 020018114008 |
| Payment Status          |            | Full Refunded  |              |
| Total Paid Amount       |            | 1.20           |              |
| Available Refund Amount |            | • • • • • •    |              |

- Refund completed & refund record will shown on QFPay Refund area
- 退款完成後,可在QFPay Refund中查看退款詳情

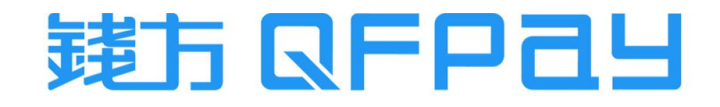

### MERCHANT SERVICE 商戶服務

| <ul> <li>Merchant Service Hotline/WhatsApp 商戶服務熱線:</li> </ul> | 2613 9299                       |
|---------------------------------------------------------------|---------------------------------|
| - Monday to Friday 星期一至五                                      | 10:00 - 22:00                   |
| - Saturday, Sunday and Public Holiday 星期六、日及公眾假期              | 12:00 - 22:00                   |
| ●Merchant Service Email 商戶服務電郵:<br>- Monday to Friday 星期一至五   | hkcs@qfpay.com<br>10:00 - 19:00 |
| ●Maintenance and Installation Service 維修及安裝服務:                |                                 |

- Monday to Friday 星期一至五 10:00 19:00
- Same Day Maintenance Cut-Off Time 即日維修服務截單時間

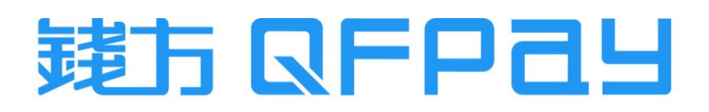

16:00

#### THANK YOU

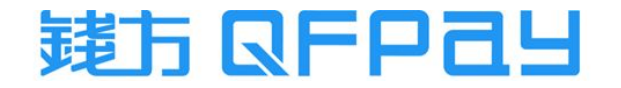